|              | Manual de Usuario Sistema SIGESP | <b>Pág.:</b><br>1 de 21 |
|--------------|----------------------------------|-------------------------|
| SIGESP. C.A. | Módulo: Configuración            | <b>Rev</b> . Nº 00      |

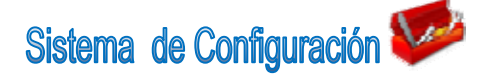

A través de este sistema podemos especificar los diversos parámetros operativos que permiten el buen funcionamiento de cada uno de los sistemas que conforman el SIGESP.

Entre los cuales tenemos: Definición de Empresa Definición de Procedencia Ubicación Geográfica. Definición de plan de cuentas patrimoniales Catálogo de Recursos y egresos Definición de estructura presupuestaria Definición de Unidad Ejecutora Definición de Unidad Administradora Deducciones Otros créditos **Documentos** Clasificador Concepto y tipo de solicitud de ejecución presupuestaria. Ordenes de Compras (Tipos, cláusulas, tipo de servicios, servicios, modalidad de cláusulas) Banco (Definiciones de banco, tipo de cuenta, cuenta banco, chequera, tipo de colocación, colocación, conceptos de movimientos, agencias). Presupuesto de Ingreso (Plan de cuenta).

| Elaborado Por:      | Revisado Por : | Aprobado Por: |
|---------------------|----------------|---------------|
| Ads. Teresa Andrade | Firma:         | Firma:        |
| Firma               |                |               |

|              | Manual de Usuario Sistema SIGESP | <b>Pág.:</b><br>2 de  21 |
|--------------|----------------------------------|--------------------------|
| SIGESP. C.A. | Módulo: Configuración            | <b>Rev.</b> N° 00        |

# BARRA DE HERRAMIENTAS DEL SISTEMA SIGESP

- **Nuevo:** Permite incluir un nuevo registro en el sistema.
- Guardar: Permite almacenar un registro nuevo o actualizar si proviene de un catálogo.
- PBuscar: Permite buscar registros por medio de catálogos.
- Procesar: Permite ejecutar una operación que involucra varios procesos.
- **Eliminar:** Permite eliminar un registro.
- **Imprimir:** Permite imprimir la información que se genera del sistema.
- O Cerrar: Permite cerrar la ventana actual que se este utilizando.
- Ayuda: Inicia las ayudas del Sistema SIGESP.

| Elaborado Por:      | Revisado Por : | Aprobado Por: |
|---------------------|----------------|---------------|
| Ads. Teresa Andrade | Firma:         | Firma:        |
| Firma               |                |               |

|              | Manual de Usuario Sistema SIGESP | <b>Pág.:</b><br>3 de 21 |
|--------------|----------------------------------|-------------------------|
| SIGESP. C.A. | Módulo: Configuración            | <b>Rev</b> . N° 00      |

# Pasos para configurar Sistema Sigesp

Instalado el software se procede a configurar el sistema de la siguiente forma

Paso I

Ingrese al Menú del Sistema SIGESP.

Obtendrá la siguiente pantalla

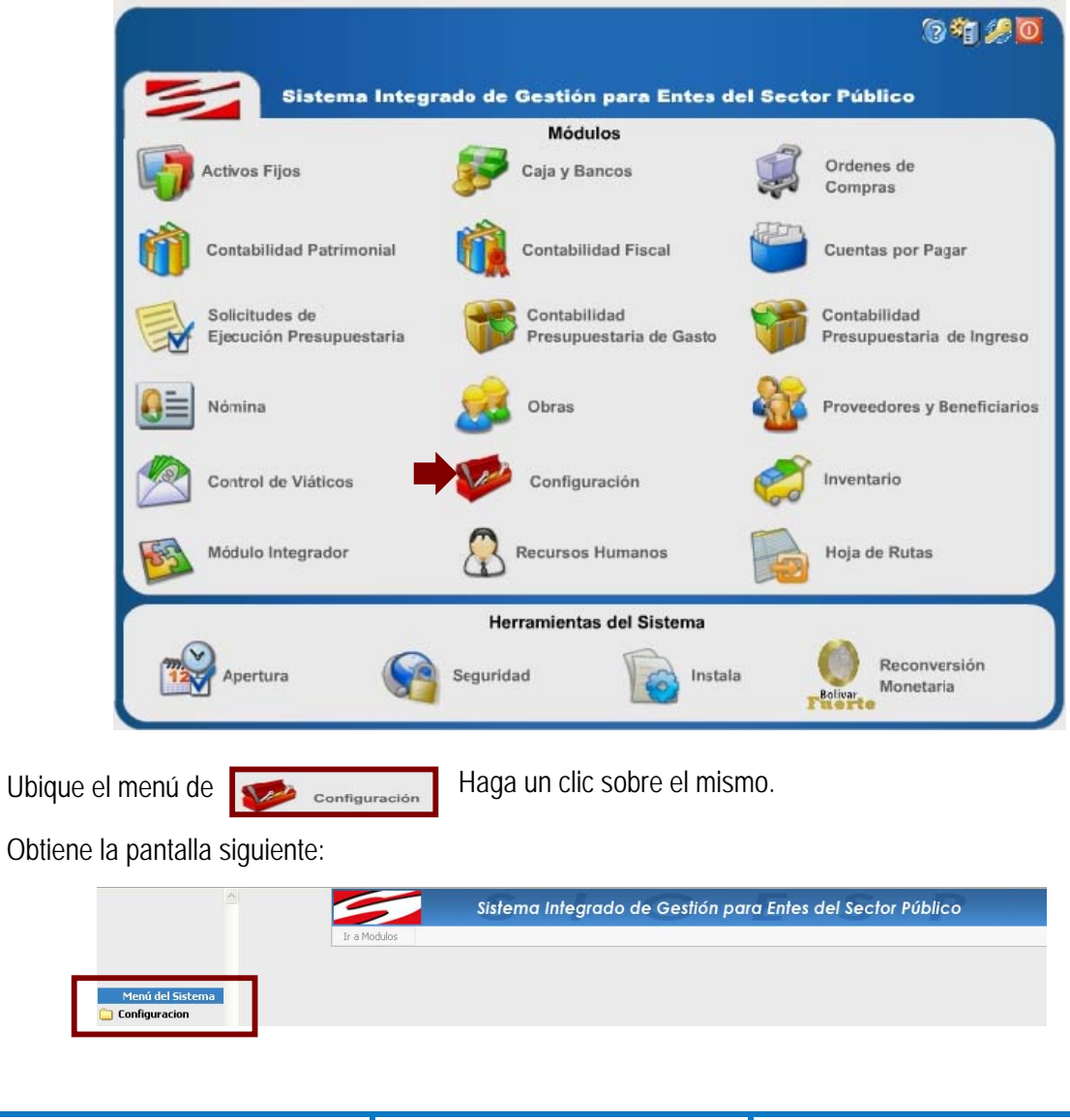

| Elaborado Por:      | Revisado Por : | Aprobado Por: |
|---------------------|----------------|---------------|
| ADS. Teresa Andrade | Firma:         | Firma:        |
| Firma               |                |               |

|              | Manual de Usuario Sistema SIGESP | <b>Pág.:</b><br>4 de 21 |
|--------------|----------------------------------|-------------------------|
| SIGESP. C.A. | Módulo: Configuración            | <b>Rev</b> . N° 00      |

Seleccione, mediante un clic la carpeta Configuración luego haga clic en la carpeta Sigesp

Observe:

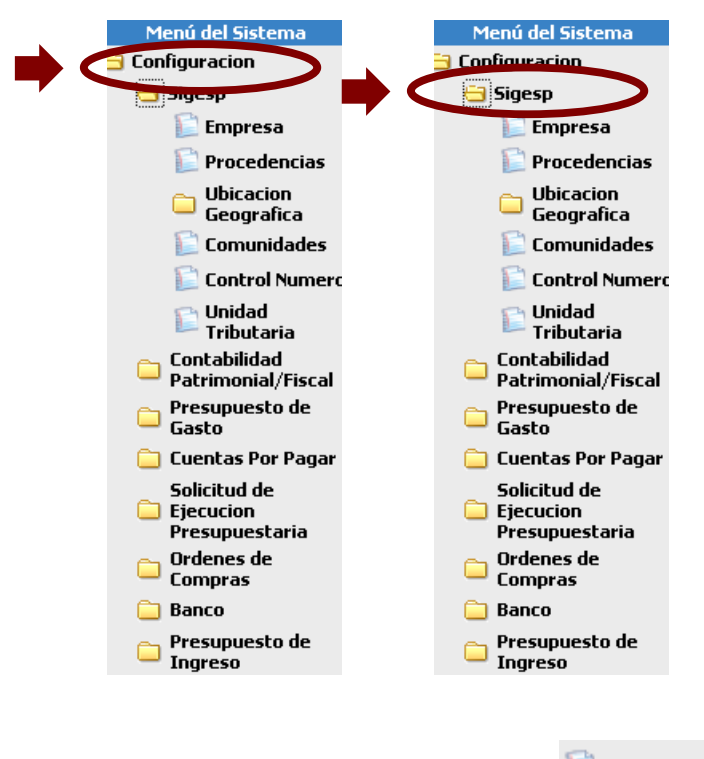

Al ingresar por primera vez al sistema SIGESP no existe ninguna empresa. Es por esto que debemos llenar estos campos anteriormente descritos.

Una vez hecho los pasos anteriores seleccione el icono **Empresa**, inicie el registro de la <sup>llenar</sup> estos anteriormente descritos.

**Empresa**: Esta opción permite colocar los datos de la empresa, así como también el funcionamiento del sistema **SIGESP**, estableciendo parámetros de configuración para el resto de los módulos que lo conforman.

# Datos a completar

- Código: Identificador de la empresa, preestablecido por defecto de modo solo lectura, dispone de cuatro (4) posiciones de formato numérico para la inclusión del mismo.
- Nombre de la Empresa: Coloque la denominación de la Organización. Se dispone de cien (100) posiciones de formato alfanumérico para incluir el mismo.
- Siglas de la Empresa: Coloque las iniciales de la misma. Se dispone de cien (100) posiciones de formato alfanumérico para incluir la misma.
- Dirección de la Empresa: Coloque los datos de ubicación del organismo. Se dispone de doscientas cincuenta y cuatro (254) posiciones de formato alfanumérico para incluir la misma.
- Ciudad: Coloque el nombre de la ciudad donde esta situada la empresa, se dispone de cincuenta (50) posiciones de formato alfanumérico para la inclusión de la misma.

| Elaborado Por:      | Revisado Por : | Aprobado Por: |
|---------------------|----------------|---------------|
| Ads. Teresa Andrade | Firma:         | Firma:        |
| Firma               |                |               |

|              | Manual de Usuario Sistema SIGESP | <b>Pág.:</b><br>5 de 21 |
|--------------|----------------------------------|-------------------------|
| SIGESP. C.A. | Módulo: Configuración            | <b>Rev</b> . Nº 00      |

- Teléfono: Escriba el número de teléfono de la empresa. Se dispone de veinte (20) posiciones de formato numérico además de caracteres especiales tales como paréntesis (), slash (/) y guiones (-) para la inclusión del mismo.
- Fax: Escriba el número de fax de la empresa. Se dispone de dieciocho (18) posiciones de formato numérico además de caracteres especiales tales como paréntesis (), slash (/) y guiones (-) para la inclusión del mismo.
- RIF: Escriba el registro de información fiscal. Se dispone de quince (15) posiciones de formato alfanumérico además de guiones (-) para la inclusión del mismo.
- NIT: Escriba el número de identificación tributaria de la empresa. Se dispone de quince (15) posiciones de formato alfanumérico además de guiones (-) para la inclusión del mismo.
- E-mail: Escriba el correo electrónico de la empresa. Se dispone de cien (100) posiciones de formato alfanumérico para la inclusión del mismo.
- Website: Escriba el nombre de la página o sitio web que posee la empresa. Se dispone de cien (100) posiciones de formato alfanumérico para la inclusión del mismo.
- Desagregar Impuesto: Aquí debe seleccionar si el sistema debe o no desagregar los Impuestos.

Observe el siguiente ejemplo:

| Código    | 0001                  |         |  |
|-----------|-----------------------|---------|--|
| Nombre    | SIGESP C.A.           |         |  |
| Siglas    | Sigesp                |         |  |
| Dirección | Urbanizacion Del Este |         |  |
| Ciudad    | Barquisimeto          |         |  |
| Teléfono  | (251)-2547643 Fax     | 2547643 |  |
| RIF       | J-30499549-0          |         |  |
| NIT       | 0045071693            |         |  |
| Email     | sigesp@cantv.net      |         |  |
| Website   | sidesnweb@sidesn.com  |         |  |

Datos del Periodo

Periodo: Indica la fecha de inicio del ejercicio de la Contabilidad Fiscal. Observe el siguiente ejemplo:

Periodo 01/01/2006

▶ Validación: Indica el nivel presupuestario que puede ser utilizado.

| Elaborado Por:      | Revisado Por : | Aprobado Por: |
|---------------------|----------------|---------------|
| Ads. Teresa Andrade | Firma:         | Firma:        |
| Firma               |                |               |

|              | Manual de Usuario Sistema SIGESP | <b>Pág.:</b><br>6 de 21 |
|--------------|----------------------------------|-------------------------|
| SIGESP. C.A. | Módulo: Configuración            | <b>Rev</b> . Nº 00      |

Observe el siguiente ejemplo:

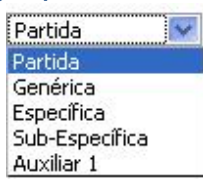

Meses Abiertos: Indica que meses se encuentran abiertos para realizar operaciones Observe el siguiente ejemplo:

| Enero   | Julio      |
|---------|------------|
| Febrero | Agosto     |
| Marzo   | Septiembre |
| Abril   | Octubre    |
| Mayo    | Noviembre  |
| Junio   | Diciembre  |

# Formatos

**Contabilidad:** Esta opción nos permite seleccionar que contabilidad manejará el sistema.

| 💿 Contabilidad General | 🔘 Contabilidad Fiscal 🔵 |
|------------------------|-------------------------|
|                        |                         |

- Plan Único, Contabilidad, Presupuesto de Gasto, Presupuesto de Ingreso: Se define de acuerdo a las cuentas asociadas a la contabilidad y presupuesto. Se dispone de treinta (30) posiciones de formato alfanumérico con limitación (bloqueo) de caracteres según sea el caso de definición del formato.
- Dígitos de Cuentas: Es un número que se le asigna a cada grupo de clasificación de cuenta para poder identificarla de acuerdo a su naturaleza contable. Observe el siguiente ejemplo:

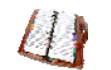

| 2010   | se      | aepe |
|--------|---------|------|
| selecc | ionar   | una  |
| contab | oilidad |      |

|              | Manual de Usuario Sistema SIGESP | <b>Pág.:</b><br>7 de 21 |
|--------------|----------------------------------|-------------------------|
| SIGESP, C.A. | Módulo: Configuración            | <b>Rev</b> . Nº 00      |

| Formatos                                                  |
|-----------------------------------------------------------|
| Contabilidad General Contabilidad Fiscal                  |
| Plan Unico 999-99-99 P. Gasto 999-99-99-99                |
| Contabilidad 999-99-99-99-99999 P. Ingreso 999-99-99-99   |
| Dígitos de Cuentas                                        |
| Activo 1 Pasivo 2 Ingreso 5 Gasto 6 Resultado 3 Capital 7 |
| Digitos de Cuenta - Contabilidad General                  |
| Orden Presupuesto                                         |
| Deudor 1 Acreedor 2 Gasto 4 Ingreso 3                     |
| Digitos de Cuenta - Contabilidad Fiscal                   |
| Hacienda Fiscal                                           |
| Activo 11 Pasivo 22 Resultado 12 Gasto 2 Ingreso 1        |
| Tesoro                                                    |
| Activo 11 Pasivo 12 Resultado 13                          |

El Administrador de Sistemas es quién ingresará el primer dígito con el cual se identificará el grupo de cuentas que se manejarán en el transcurso de las operaciones. Lo mismo hará con las cuentas de orden y presupuesto de gasto e ingreso presupuestario. Se dispone de tres (3) posiciones de formato numérico para incluir los mismos.

| Elaborado Por:<br>Ads. Teresa Andrade<br>Firma | Revisado Por :<br>Firma: | Aprobado Por:<br>Firma: |
|------------------------------------------------|--------------------------|-------------------------|
|------------------------------------------------|--------------------------|-------------------------|

|              | Manual de Usuario Sistema SIGESP | <b>Pág.:</b><br>8 de 21 |
|--------------|----------------------------------|-------------------------|
| SIGESP. C.A. | Módulo: Configuración            | <b>Rev</b> . N° 00      |

#### Cuentas

- Cuentas Resultados: El usuario debe ingresar el código que identifica las cuentas a las cuales serán llevados los resultados del ejercicio económico actual y de años anteriores e
- igualmente la situación del tesoro; o podrá escogerlas del catalogo haciendo click sobre la 
   Estructura Presupuestaria: Se define el nombre respectivo de cada uno de los niveles pertenecientes a la estructura presupuestaria. Se dispone de cuarenta (40) posiciones de formato alfanumérico para la inclusión de los mismos.

Observe este ejemplo

|                                                              | Cuer                                                                     | itas                             |                       |
|--------------------------------------------------------------|--------------------------------------------------------------------------|----------------------------------|-----------------------|
| Cuentas Resulta                                              | dos                                                                      |                                  |                       |
| Resulta                                                      | do Actual 🛛 3150200004789 🛛 🔎                                            | Resultado Anterior               | 3150200004789         |
|                                                              |                                                                          |                                  |                       |
|                                                              | nunchavia                                                                |                                  |                       |
| Estructura Presu                                             | puestaria                                                                |                                  |                       |
| E <b>structura Presu</b><br>Nombre Nivel 1                   | puestaria<br>Proyecto y/o Acciones Centralizadas                         | Nombre Nivel 4                   | Proyecto              |
| E <b>structura Presu</b><br>Nombre Nivel 1<br>Nombre Nivel 2 | puestaria<br>Proyecto y/o Acciones Centralizadas<br>Acciones Especificas | Nombre Nivel 4<br>Nombre Nivel 5 | Proyecto<br>Actividad |

#### Compras

Partidas de Compras: Esta opción permite asociar los movimientos de adquisición de materiales, suministros, bienes y servicios a una cuenta presupuestaria. Admitiendo seleccionar que cuentas aparecerán en el catálogo de cuentas al momento de definir artículos o servicios en el módulo de compras. En caso de querer agregar una partida, el usuario ingresará los tres primeros dígitos de las partidas en el catalogo de cuentas al hacer clic en la

#### Observe el siguiente ejemplo:

| rtidas de Compras                             |                                                   | and the second second second second second second second second second second second second second second second |       |
|-----------------------------------------------|---------------------------------------------------|----------------------------------------------------------------------------------------------------|-------|
| Bienes 404,402,41001101 🎤 Servicios 402,403 🎤 | l <b>as de Compras</b><br>ines 404,402,41001101 🔑 | Servicios 402                                                                                                    | 2,403 |

| Elaborado Por:<br>Ads. Teresa Andrade<br>Firma | Revisado Por :<br>Firma: | Aprobado Por:<br>Firma: |
|------------------------------------------------|--------------------------|-------------------------|
|------------------------------------------------|--------------------------|-------------------------|

|              | Manual de Usuario Sistema SIGESP | <b>Pág.:</b><br>9 de 21 |
|--------------|----------------------------------|-------------------------|
| SIGESP. C.A. | Módulo: Configuración            | <b>Rev</b> . N° 00      |

Gastos

- Validar Porcentajes de Traspasos: Permite recopilar datos sobre el usuario que ejecuta el traspaso.
- Modalidad de Apertura: Permite elegir bajo que característica se llevarán a cabo las aperturas.

Observe el siguiente ejemplo:

|                      | Gasto                              |                                                                                     |
|----------------------|------------------------------------|-------------------------------------------------------------------------------------|
| Validar porceptaje d | e Traspasos                        |                                                                                     |
| a Apertura           |                                    |                                                                                     |
| C Mensual            | • Trimestral                       |                                                                                     |
|                      | Validar porcentaje o<br>a Apertura | Gasto          Validar porcentaje de Traspasos         a Apertura         O Mensual |

# **Datos SIGECOF**

Código del Organismo: Permite colocar el código que SIGECOF le asignó a este organismo. Se dispone de cinco (5) posiciones de formato numérico para la inclusión del mismo.

|                      | Datos SIGECOF |
|----------------------|---------------|
| Código del Organismo | 54321         |

Generación de Comprobante de Retención de Impuestos Municipal: Permite al usuario elegir por donde se va a generar la retención de Impuesto Municipal.

| Generación de Comprobantes de Retención de Impuesto Municipal                                                                                   |                               |                         |  |
|----------------------------------------------------------------------------------------------------|-------------------------------|-------------------------|--|
| Módulo de Banco                                                                                                    | 🔘 Módulo de Cuentas Por Pagar |                         |  |
| Comprobantes de Retención IVA: Permite colocar la numeración correspondiente por donde<br>va a iniciar el comprobante de retención IVA Ejemplo: |                               |                         |  |
|                                                                                                    | 20080200000014                |                         |  |
| Año/Mes/Numeración                                                                                                    |                               |                         |  |
| Elaborado Por:<br>Abs. Teresa Andrade<br>Firma                                                                                                  | Revisado Por :<br>Firma:      | Aprobado Por:<br>Firma: |  |

|              | Manual de Usuario Sistema SIGESP | <b>Pág.:</b><br>10 de  21 |
|--------------|----------------------------------|---------------------------|
| SIGESP. C.A. | Módulo: Configuración            | <b>Rev</b> . N° 00        |

Cuentas Por pagar: Esta opción nos permite cambiar la alícuota del IVA para toda recepción de documento

| Cuentas Por Pagar                                |  |
|--------------------------------------------------|--|
| Permitir Modificar IVA en Recepción de Documento |  |

**Carta Orden:** Esta opción permite configurar la carta orden para un beneficiario en especifico

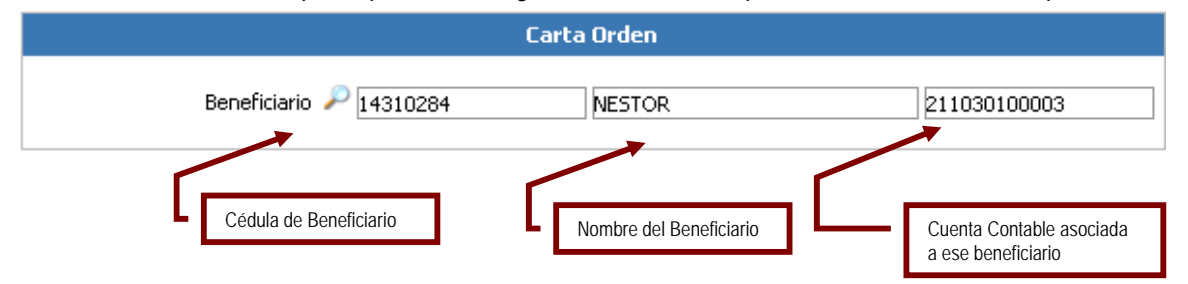

 Banco: Permite al usuario tildar una vez que se ha generado la chequera en la opción de banco que se encuentra en este módulo de Configuración (Ver Configuración de Banco) La opción de generar cheques Manual: Permite al usuario escoger el número de cheque asociado a una cuenta.

La opción de generar cheques Automático: El sistema asigna el primer cheque disponible en la chequera asociada a una cuenta

|                 | Banco                      |                                |
|-----------------|----------------------------|--------------------------------|
| Generar Cheques | <ul> <li>Manual</li> </ul> | <ul> <li>Automatico</li> </ul> |

Configuración del IVA:

|                | Configuración del Iva                  |                |
|----------------|----------------------------------------|----------------|
| Manejo del Iva | <ul> <li>Iva Presupuestario</li> </ul> | 🔵 Iva Contable |

| Elaborado Por:      | Revisado Por : | Aprobado Por: |
|---------------------|----------------|---------------|
| Ads. Teresa Andrade | Firma:         | Firma:        |
| Firma               |                |               |

|              | Manual de Usuario Sistema SIGESP | <b>Pág.:</b><br>11 de  21 |
|--------------|----------------------------------|---------------------------|
| SIGESP. C.A. | Módulo: Configuración            | <b>Rev</b> . Nº 00        |

**IVA Presupuestario:** Son para aquellas instituciones que manejan la cuenta presupuestaria 4031801

**IVA Contable**: Son para aquellas instituciones que no manejan la cuenta presupuestaria 4031801 (Impuesto al valor agregado).

Definición de Procedencias: Esta opción admite registrar las procedencias que les permitirá a los usuarios conocer el origen del documento que se procesa.

Entrada de Datos

- Código: Este se conforma por medio del código origen de las transacciones los tres (3) primeros dígitos y el tipo de transacción (último tres (3) dígitos). Para ello se dispone de seis (6) posiciones de formato texto para la inclusión del mismo.
- Código Sistema: Esta opción permite identificar a que sistema pertenece la procedencia. Se dispone de tres (3) posiciones alfanumérico para la inclusión del mismo.
- Operación de Procedencia: Esta opción indica el proceso que forma parte de la procedencia. Se dispone de tres (3) posiciones de formato texto para la inclusión del mismo.
- Descripción: Esta opción permite identificar la operación directa de la procedencia. Se dispone de cien (100) posiciones de formato alfanumérico. Observe el siguiente ejemplo:

|                          | Procedencias                      |
|--------------------------|-----------------------------------|
| Código<br>Código Sistema | CXPNOC                            |
| Operación de Procedencia | NOC                               |
| Descripción              | Cuentas por Pagar Nota de Crédito |

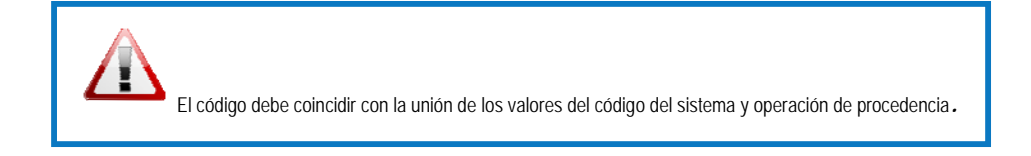

# Ubicación Geográfica

Definición de Países: Esta opción permite registrar países Entrada de Datos

Código del país: Esta opción se genera en forma automática y consecutiva a partir del último registro. Se dispone de tres (3) posiciones de formato numérico para la inclusión del mismo.

| Elaborado Por:      | Revisado Por : | Aprobado Por: |
|---------------------|----------------|---------------|
| Ads. Teresa Andrade | Firma:         | Firma:        |
| Firma               |                |               |

|              | Manual de Usuario Sistema SIGESP | <b>Pág.:</b><br>12 de  21 |
|--------------|----------------------------------|---------------------------|
| SIGESP. C.A. | Módulo: Configuración            | <b>Rev</b> . Nº 00        |

Denominación: Esta opción permite registrar el nombre del país Se dispone de cincuenta (50) posiciones de formato alfanumérico para la inclusión del mismo.
 Observe este ejemplo:

|              | Registro Paises |
|--------------|-----------------|
| Código       | 173             |
| Denominación | VENEZUELA       |

Definición de Estado: Esta opción permite registrar los estados para un país. Entrada de Datos

- País: Esta opción permite seleccionar los países cargados en el punto anterior. (Ver Definición de Países).
  - Observe este ejemplo:
- AFGANISTAN
- Código: Esta opción se genera de forma automática y consecutiva a partir del último registro creado para ese país. Se dispone de tres (3) posiciones de formato numérico para la inclusión del mismo.
- Denominación: Coloque el nombre del estado. Se dispone de cincuenta (50) posiciones de formato alfanumérico para la inclusión del mismo.

Observe este ejemplo:

| Elaborado Por:      | Revisado Por : | Aprobado Por: |
|---------------------|----------------|---------------|
| ADS. Teresa Andrade | Firma:         | Firma:        |
| Firma               |                |               |

|              | Manual de Usuario Sistema SIGESP | <b>Pág.:</b><br>13 de  21 |
|--------------|----------------------------------|---------------------------|
| SIGESP, C.A. | Módulo: Configuración            | <b>Rev</b> . N° 00        |

| Registro Estados |           |  |  |  |
|------------------|-----------|--|--|--|
|                  |           |  |  |  |
| Pais             | VENEZUELA |  |  |  |
| Código           | 026       |  |  |  |
| Denominación     | Lara      |  |  |  |
|                  |           |  |  |  |
|                  |           |  |  |  |

**Definición de Municipios:** Esta opción permite registrar municipios para un país y estados específicos.

Entrada de Datos

- País: Esta opción permite seleccionar cualquiera de los países que se registraron en el punto anterior (Ver Definición de Países.)
- Estado: Esta opción permite seleccionar los estados cargados en el punto anterior (Ver Definición de Estados).
- Código: Esta opción se genera de forma automática y consecutiva a partir del último registro creado para ese estado. Se dispone de tres (3) posiciones de formato numérico para la inclusión del mismo.
- Denominación: Coloque el nombre del municipio. Se dispone de cincuenta (50) posiciones de formato alfanumérico para la inclusión del mismo.

Observe este ejemplo:

| Elaborado Por:      | Revisado Por : | Aprobado Por: |
|---------------------|----------------|---------------|
| Ads. Teresa Andrade | Firma:         | Firma:        |
| Firma               |                |               |

|              | Manual de Usuario Sistema SIGESP | <b>Pág.:</b><br>14 de  21 |
|--------------|----------------------------------|---------------------------|
| SIGESP, C.A. | Módulo: Configuración            | <b>Rev</b> . N° 00        |

|              | Keyistro ut | 2 Manicipios |  |
|--------------|-------------|--------------|--|
| Pais         | VENEZUELA   | •            |  |
| Estado       | LARA        | -            |  |
| Código       | 012         |              |  |
| Denominación | IRIBARREN   |              |  |

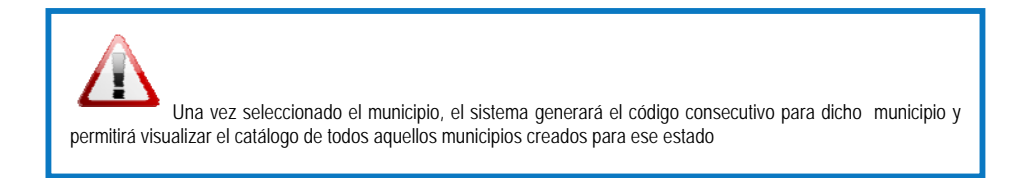

**Definición de Parroquias:** Esta opción permite registrar las distintas parroquias que están asociadas a un país, estado y municipio específico.

Entrada de Datos

- País: Esta opción permite seleccionar cualquiera de los países cargados en el punto definición de países.
- Estados: Esta opción permite seleccionar cualquiera de los estados cargados en el punto definición de estados.
- Municipio: Esta opción permite seleccionar cualquiera de los municipios cargados en el punto definición de municipios.
- Código: Esta opción se genera de forma automática y consecutiva a partir del último registro creado para ese municipio. Se dispone de tres (3) posiciones de formato alfanumérico para la inclusión del mismo.
- Denominación: Coloque el nombre de la parroquia. Se dispone de cincuenta (50) posiciones de formato alfanumérico para la inclusión del mismo.

Observe este ejemplo

| Elaborado Por:      | Revisado Por : | Aprobado Por: |
|---------------------|----------------|---------------|
| Ads. Teresa Andrade | Firma:         | Firma:        |
| Firma               |                |               |

|              | Manual de Usuario Sistema SIGESP | <b>Pág.:</b><br>15 de  21 |
|--------------|----------------------------------|---------------------------|
| SIGESP, C.A. | Módulo: Configuración            | <b>Rev</b> . N° 00        |

|              | Registro de | Parroquias |  |
|--------------|-------------|------------|--|
| Pais         | VENEZUELA   | •          |  |
| Estado       | LARA        | •          |  |
| Municipio    | IRIBARREN   |            |  |
| Código       | 003         |            |  |
| Denominación | Union       |            |  |

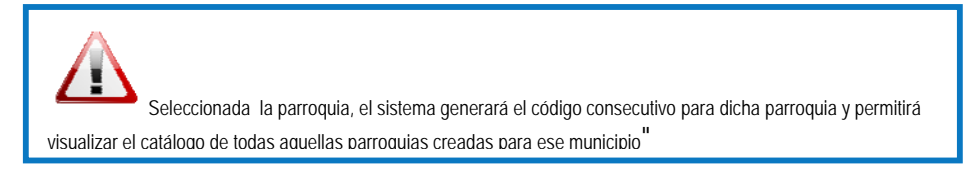

Definición de Ciudades: Esta opción permite registrar ciudades para un estado y país especifico. Entrada de Datos

- País: Esta opción permite seleccionar cualquiera de los países que se registraron en el punto Definición de Países.
- Estado: Esta opción permite seleccionar los estados cargados en el punto anterior Definición de Estados.
- Código: Esta opción se genera de forma automática y consecutiva a partir del último registro creado para ese estado. Se dispone de tres (3) posiciones de formato numérico para la inclusión del mismo.
- Denominación: Coloque el nombre de la ciudad. Se dispone de cincuenta (50) posiciones de formato alfanumérico para la inclusión del mismo.

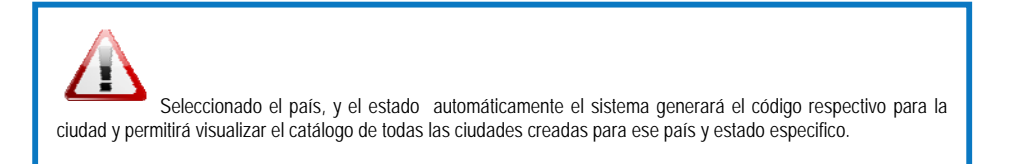

#### Observe este ejemplo:

| Elaborado Por:      | Revisado Por : | Aprobado Por: |
|---------------------|----------------|---------------|
| Ads. Teresa Andrade | Firma:         | Firma:        |
| Firma               |                |               |

|              | Manual de Usuario Sistema SIGESP | <b>Pág.:</b><br>16 de  21 |
|--------------|----------------------------------|---------------------------|
| SIGESP. C.A. | Módulo: Configuración            | <b>Rev</b> . N° 00        |

|              | Registro de Ciudades |
|--------------|----------------------|
|              |                      |
| Pais         | VENEZUELA            |
| Estado       | LARA 💌               |
| Código       | 001                  |
| Denominación | Barquisimeto         |
|              |                      |

Definición de Comunidades: Esta opción permite registrar comunidades para un país, estado, municipio y parroquia especifica

- Entrada de Datos
  - País: Esta opción permite seleccionar cualquiera de los países que se registraron en el punto Definición de Países.
  - Estado: Esta opción permite seleccionar los estados cargados en el punto Definición de Estados.
  - Municipio: Esta opción permite seleccionar los municipios cargados en el punto Definición de Municipios.
  - Parroquia: Esta opción permite seleccionar las parroquias cargadas en el punto Definición de Parroquias.
  - Código: Esta opción se genera de forma automática y consecutiva a partir del último registro creado para esa parroquia. Se dispone de tres (3) posiciones de formato numérico para la inclusión del mismo.
  - Denominación: Coloque el nombre de la comunidad. Se dispone de cincuenta (50) posiciones de formato alfanumérico para la inclusión del mismo.

Observe este ejemplo

| Elaborado Por:      | Revisado Por : | Aprobado Por: |
|---------------------|----------------|---------------|
| Ads. Teresa Andrade | Firma:         | Firma:        |
| Firma               |                |               |

|              | Manual de Usuario Sistema SIGESP | <b>Pág.:</b><br>17 de  21 |
|--------------|----------------------------------|---------------------------|
| SIGESP, C.A. | Módulo: Configuración            | <b>Rev</b> . N° 00        |

|              | Registro de Comunidad   |
|--------------|-------------------------|
|              |                         |
| Pais         | VENEZUELA               |
| Estado       | LARA                    |
| Municipio    | PALAVECINO 💌            |
| Parroquia    | JOSE GREGORIO BASTIDA 💌 |
| Código       | 001                     |
| Denominación | los rastrojos           |
|              |                         |

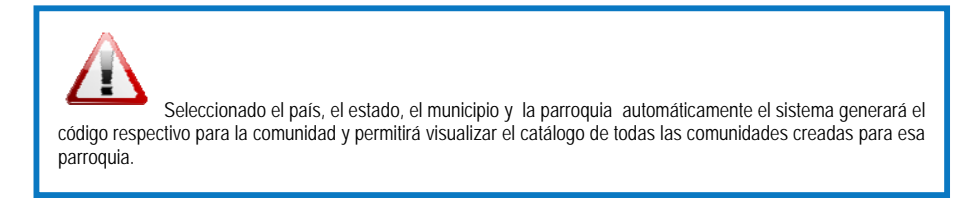

Control Número: Esta opción permite registrar los prefijos que se le asignará a cada usuario. Datos a Completar

- Código: Esta opción es configurable por el usuario. Corresponde a la numeración que tendrá el control número. Se dispone de cuatro (4) posiciones numéricas para la inclusión del mismo.
- Documento: Permite seleccionar el requerimiento a utilizar. Existen dos opciones Solicitud de Pago y Solicitud de Ejecución Presupuestaria. Se puede elegir una de ellas o ambas.
- Prefijo: Permite asignarle un código único a cada usuario. Este puede ser de forma alfanumérica o como lo amerite. Se dispone de seis (6) posiciones para la inclusión del mismo.-
- Numero Actual: Este se genera de forma automática por lo tanto no se permite la manipulación por parte del usuario.

Observe:

| Elaborado Por:      | Revisado Por : | Aprobado Por: |
|---------------------|----------------|---------------|
| Ads. Teresa Andrade | Firma:         | Firma:        |
| Firma               |                |               |

|              | Manual de Usuario Sistema SIGESP | <b>Pág.:</b><br>18 de  21 |
|--------------|----------------------------------|---------------------------|
| SIGESP. C.A. | Módulo: Configuración            | <b>Rev</b> . N° 00        |

| Control Número                                       |
|------------------------------------------------------|
|                                                      |
| Código 0006                                          |
| Documento 🛛 Solicitud de Ejecucion Presupueatria 🛛 😒 |
| Prefijo A45000                                       |
| Numero Actual A4500000000001                         |
|                                                      |

Si el registro fue exitoso obtendrá la siguiente pantalla

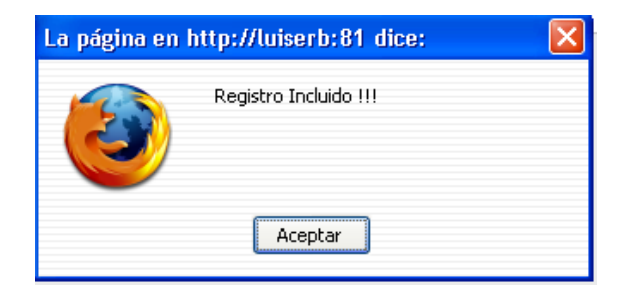

Haga clic en 🦉 y el control número será almacenado. Haga clic en 📄 y repita toda la operación.

Si desea eliminar un control número haga clic en X

Para consultar los controles numéricos que fueron incluidos haga clic en el icono de la 🎤 de la barra de herramienta y obtendrá el catálogo de Control Numérico.

Observe:

| Elaborado Por:      | Revisado Por : | Aprobado Por: |
|---------------------|----------------|---------------|
| Ads. Teresa Andrade | Firma:         | Firma:        |
| Firma               |                |               |

|              | Manual de Usuario Sistema SIGESP | <b>Pág.:</b><br>19 de  21 |
|--------------|----------------------------------|---------------------------|
| SIGESP, C.A. | Módulo: Configuración            | <b>Rev</b> . Nº 00        |

|             | Catá    | logo de Control Num | nerico          |
|-------------|---------|---------------------|-----------------|
| c           | ódigo   |                     | PBuscar         |
| Código      | Sistema | Procede             | Numero Actual   |
| 1234        | SEP     | SEPSPC              | 20080100000001  |
| <u>1235</u> | CXP     | CXPSOP              | 200801000000001 |

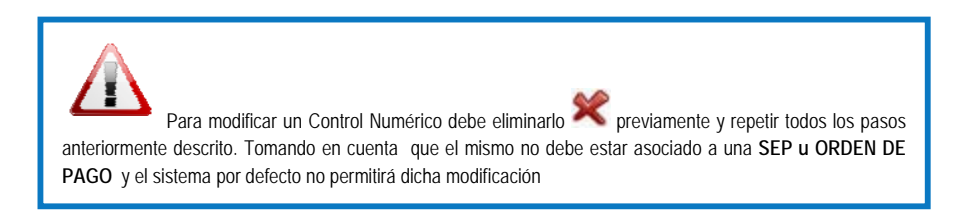

# Unidad Tributaria

- Código: Esta opción se genera de forma automática y consecutiva, corresponde a la numeración que tendrá la unidad tributaria que se incluya.
- Año: Esta opción permite colocar el año de vigencia de la unidad tributaria.
- Fecha entrada en vigencia: Coloque por medio del calendario el día, mes y año exacto que se consideró vigente la unidad tributaria. Observe:

|                            | Unidad Tributaria |     |      |      |      |     |     |
|----------------------------|-------------------|-----|------|------|------|-----|-----|
|                            |                   |     |      |      |      |     |     |
| Código:                    | 000               | )1  |      |      |      |     |     |
| Año:                       |                   |     |      |      |      |     |     |
| Fecha Entrada en Vigencia: | 11/06/2008        |     |      |      |      |     |     |
| Gaceta oficial:            |                   | J   | unio | « 20 | 08 » |     |     |
| Fecha de Publicación:      | <                 | <   | I    | hoy  |      | >:  | >   |
| Decreto Nº:                | Dom               | Lun | Mar  | Mié  | Jue  | Vie | Sáb |
| Eecha Decreto:             | 1                 | 2   | 3    | 4    | 5    | 6   | 7   |
|                            | 8                 | 9   | 10   | 11   | 12   | 13  | 14  |
| valor de la U.T. :         | 15                | 16  | 17   | 18   | 19   | 20  | 21  |
|                            | 22                | 23  | 24   | 25   | 26   | 27  | 28  |
|                            | 29                | 30  | 1    | 2    | 3    | 4   | 5   |

| Elaborado Por:      | Revisado Por : | Aprobado Por: |
|---------------------|----------------|---------------|
| Ads. Teresa Andrade | Firma:         | Firma:        |
| Firma               |                |               |

|              | Manual de Usuario Sistema SIGESP | <b>Pág.:</b><br>20 de  21 |
|--------------|----------------------------------|---------------------------|
| SIGESP. C.A. | Módulo: Configuración            | <b>Rev</b> . N° 00        |

- Gaceta Oficial: Coloque el numero de la gaceta donde hace referencia a la unidad tributaria que esta registrando.
- Fecha de Publicación: Coloque por medio del calendario el día, mes y año exacto que se publicó la gaceta oficial. Observe:

|                            |     | U      | nidad | l Trib | utari | ia  |     |
|----------------------------|-----|--------|-------|--------|-------|-----|-----|
| Códico                     | 000 | 11     |       |        |       |     |     |
| Año:                       |     |        |       |        |       |     |     |
| Fecha Entrada en Vigencia: |     |        |       |        | ē     |     |     |
| Gaceta oficial:            |     |        |       |        |       |     |     |
| Fecha de Publicación:      |     | 11/06, | /2008 |        | 8     |     |     |
| Decreto Nº:                | _   | J      | unio  | « 20   | 08 »  |     |     |
| Fecha Decreto:             | <   | <      |       | hoy    |       | >:  | >   |
| Valor de la U.T. :         | Dom | Lun    | Mar   | Mié    | Jue   | ¥ie | Sáb |
|                            | 1   | 2      | 3     | 4      | 5     | 6   | 7   |
|                            | 8   | 9      | 10    | 11     | 12    | 13  | 14  |
|                            | 15  | 16     | 17    | 18     | 19    | 20  | 21  |
|                            | 22  | 23     | 24    | 25     | 26    | 27  | 28  |
|                            | 29  | 30     | 1     | 2      | 3     | 4   | 5   |

- Decreto Nº/Procedencia : Coloque el numero de decreto y/o procedencia el cual hace referencia a la unidad tributaria que esta incluyendo
- Fecha Decreto: Coloque por medio del calendario el día, mes y año exacto el decreto correspondiente a la unidad tributaria establecida.
- Valor de la U.T.: Registre el monto de la unidad tributaria.

Observe:

| Elaborado Por:<br>Ads. Teresa Andrade<br>Firma | Revisado Por :<br>Firma: | Aprobado Por:<br>Firma: |
|------------------------------------------------|--------------------------|-------------------------|
|------------------------------------------------|--------------------------|-------------------------|

|              | Manual de Usuario Sistema SIGESP | <b>Pág.:</b><br>21 de 21 |  |  |
|--------------|----------------------------------|--------------------------|--|--|
| SIGESP. C.A. | Módulo: Configuración            | <b>Rev</b> . N° 00       |  |  |

| Unidad Tributaria          |              |  |  |
|----------------------------|--------------|--|--|
|                            |              |  |  |
| Código:                    | 0001         |  |  |
| Año:                       | 2008         |  |  |
| Fecha Entrada en Vigencia: | 22/01/2008 💌 |  |  |
| Gaceta oficial:            | 38855        |  |  |
| Fecha de Publicación:      | 16/01/2008   |  |  |
| Decreto Nº:                | 0062         |  |  |
| Fecha Decreto:             | 16/01/2008   |  |  |
| Valor de la U.T. : [       | 46.000,000   |  |  |
|                            |              |  |  |

| Elaborado Por:<br>Ads. Teresa Andrade<br>Firma | Revisado Por :<br>Firma: | Aprobado Por:<br>Firma: |
|------------------------------------------------|--------------------------|-------------------------|
|------------------------------------------------|--------------------------|-------------------------|